#### Шаг 1: Вход в систему BilimClass

- 1. Откройте веб-браузер и перейдите на страницу авторизации BilimClass.
- 2. Введите свои учетные данные (номер телефона и пароль) и нажмите кнопку "Войти".

| вход                           |                        |  |
|--------------------------------|------------------------|--|
| Телефон:<br>+7 (702) 702-72-02 | <u>Войти по логину</u> |  |
| Пароль:                        |                        |  |
| Войти                          |                        |  |
| Забыли пароль?                 |                        |  |

## Шаг 2: Переход в раздел "Кабинет"

1. После успешного входа в аккаунт, найдите в правом верхнем углу меню пункт "Кабинет".

| BL >                           | Biss                                                                                 |             |                             |           |         |      |                                                  | ⑦                                                               |
|--------------------------------|--------------------------------------------------------------------------------------|-------------|-----------------------------|-----------|---------|------|--------------------------------------------------|-----------------------------------------------------------------|
| <ul> <li></li></ul>            | Tre6<br>an                                                                           | ×           | ПРЕВРАЩАЙТЕ<br>ОТЛИЧНЫЕ ОЦЕ | нки в ДЕН |         | EDOM | СА См<br>Род<br>Аккаунты<br>~ Журавле<br>Крошанс | ексей<br>ирнов<br>унтель<br>18 Глеб (8 Я)<br>ов Александр (9 А) |
|                                | Расписание                                                                           |             |                             |           |         |      | <ul><li>Пароль и</li><li>Выход</li></ul>         | авторизации<br>Активный 2024-2025 ~                             |
|                                | 🕻 Предыдущая неделя                                                                  | понедельник | вторник                     | СРЕДА     | ЧЕТВЕРГ | пят  | ница                                             | Следующая неделя 🖒                                              |
|                                | СЕГОДНЯ 30 Я                                                                         | НВАРЯ       |                             |           |         |      |                                                  |                                                                 |
| Расписание уроков отсутствует? |                                                                                      |             |                             |           |         |      |                                                  |                                                                 |
|                                | Пожалуйста, обратитесь к своему школьному администратору для составления расписания. |             |                             |           |         |      |                                                  |                                                                 |
|                                |                                                                                      |             |                             |           |         |      |                                                  |                                                                 |

2. Нажмите на "Кабинет" для перехода в личный раздел.

# Шаг 3: Выбор вкладки "Согласие на передачу данных во Freedom Bank"

1. Внутри раздела **"Кабинет"** найдите вкладку **"Согласие на передачу данных во Freedom Bank"** или перейдите по этой **ссылке**.

| BL> |                                             |                                              | ⑦                      |  |  |  |
|-----|---------------------------------------------|----------------------------------------------|------------------------|--|--|--|
| ₽   |                                             |                                              |                        |  |  |  |
| 0   | ПРЕВ ОТЛИ                                   | РАЩАЙТЕ<br>ЧНЫЕ ОЦЕНКИ В <mark>ДЕНЬГИ</mark> |                        |  |  |  |
| ••  | 🖨 Кабинет                                   |                                              | 🔓 Пароль и авторизации |  |  |  |
|     | Общая информация                            |                                              |                        |  |  |  |
|     | Имя                                         | Фамилия                                      | Отчество               |  |  |  |
|     | Александр                                   | Смирнов                                      | не задан               |  |  |  |
|     | Дата рождения<br>не задан                   |                                              |                        |  |  |  |
|     | Передача данных                             |                                              |                        |  |  |  |
|     | Согласие на передачу данных во Freedom Bank |                                              |                        |  |  |  |
|     | Перейти на страницу                         |                                              |                        |  |  |  |

2. Нажмите на кнопку "Перейти на страницу", чтобы перейти к списку доступных к передаче данных детей.

### Шаг 4: Выбор детей

1. На странице отобразятся условия и список ваших детей, подходящих под условия программы.

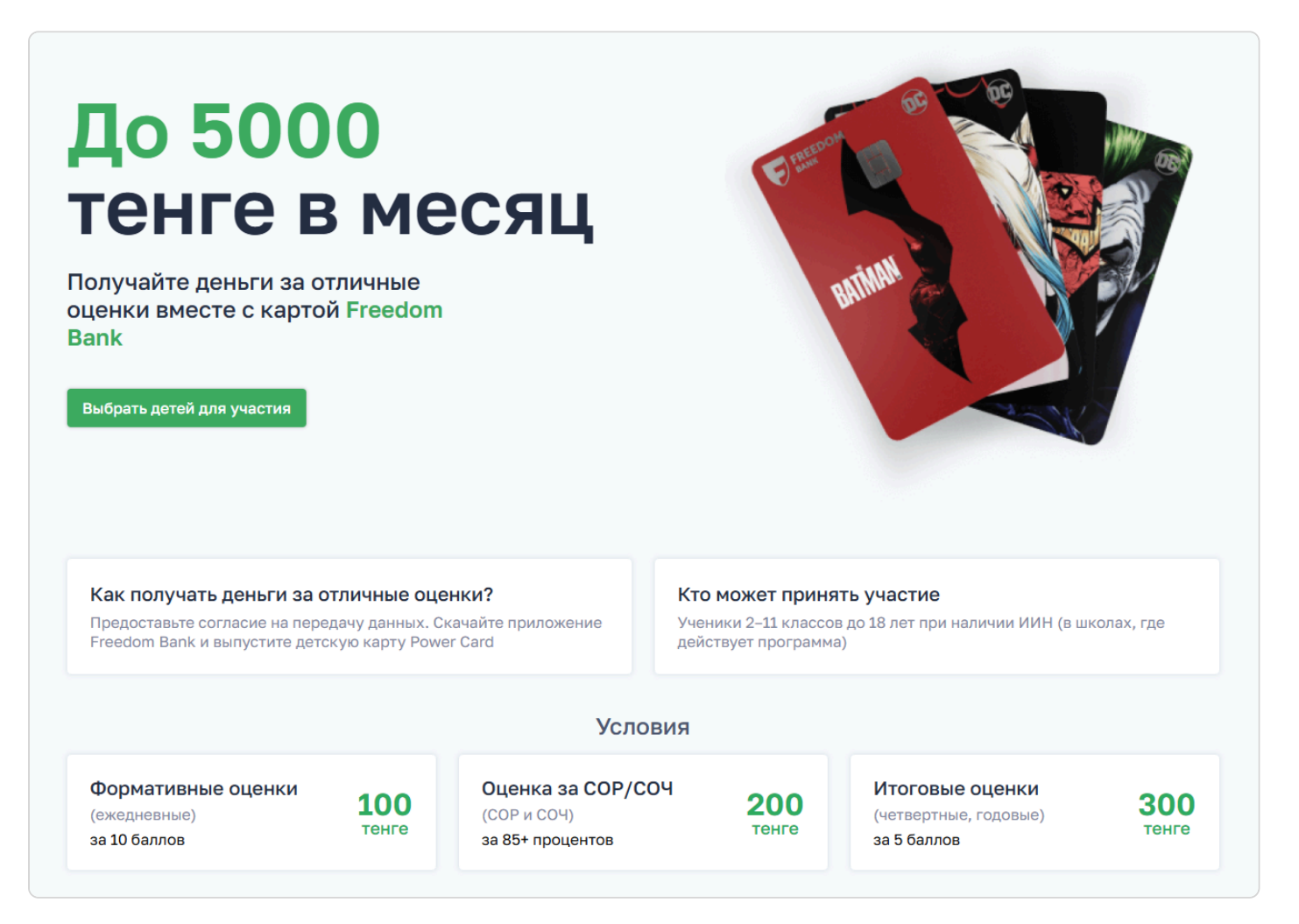

2. Прокрутите страницу вниз и отметьте галочками тех детей, по которым вы хотите дать согласие на передачу данных.

| Выберите детей                                                                                                    |                          |
|----------------------------------------------------------------------------------------------------|--------------------------|
| КА 7 А                                                                                                    |                          |
| БА 8 Я<br>В Я                                                                                                    |                          |
| Ваш номер телефона: *                                                                                              |                          |
| <b>4</b> +7 (701) 777-77-78                                                                                        |                          |
| Если номер телефона неправильный, обратитесь к руководителю своего ребенка                                         | классному                |
| Предоставить данные                                                                                                |                          |
| <ul> <li>Принимаю условия пользовательского с<br/>оферты и даю согласие на обработку пер<br/>информации</li> </ul> | оглашения-<br>осональной |

#### Шаг 5: Отправка данных

- 1. Примите условия пользовательского соглашения-оферты.
- 2. Нажмите кнопку "Предоставить данные".

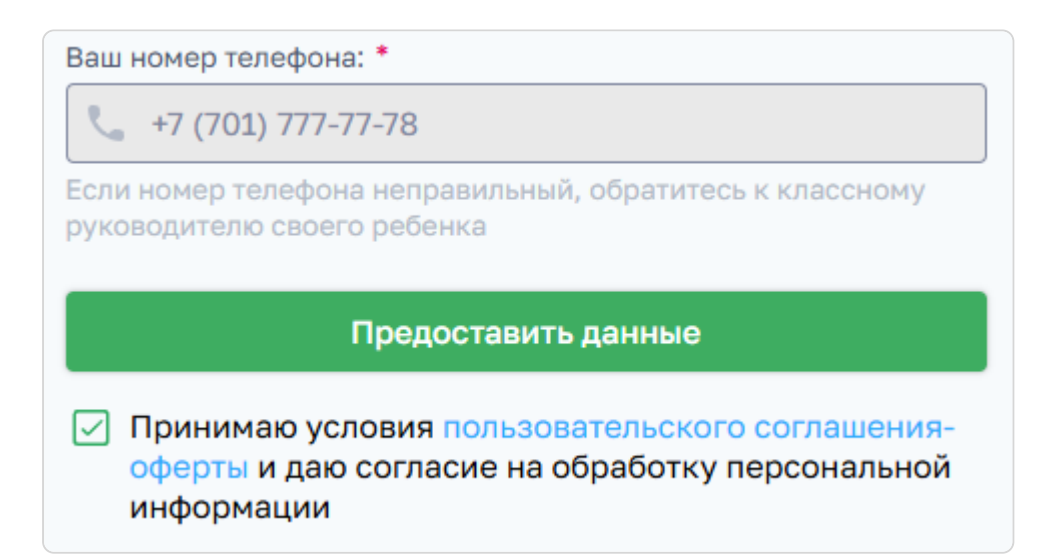

#### Шаг 6: Подтверждение действия по SMS

1. После нажатия кнопки "Предоставить данные" на указанный номер телефона будет отправлен SMS-код подтверждения.

2. Введите полученный SMS-код в соответствующее поле.

| Подтвердите согласие<br>Вам отправлен код по SMS на<br>номер +7 (701) 777-77-78 проверьте |  |  |  |  |
|-------------------------------------------------------------------------------------------|--|--|--|--|
| 3 3 3 4<br>Отправить код повторно через 00:56                                             |  |  |  |  |
| Дальше                                                                                    |  |  |  |  |
| Назад                                                                                     |  |  |  |  |

3. Подтвердите действие, нажав кнопку "Далее".

| > ෩                                                                                          | Согласие передано успешно!<br>Чтобы начать получать деньги - необходимо выпустить карту<br>Как это спелать: |                                             |                                                  |                                                | ⑦                        |
|----------------------------------------------------------------------------------------------|----------------------------------------------------------------------------------------------------|---------------------------------------------|--------------------------------------------------|------------------------------------------------|--------------------------|
|                                                                                              | 1 Скачайте приложение Freedom<br>SuperApp                                                                   | 2 Harnaehoù crpan<br>npenowenna naw<br>card | ице<br>мите "Открыть<br>> Карты > Power          | 3 выберите дизайн Power Card и<br>выпустите ее |                          |
| Bilim Class<br>TOO "Bilim Land"<br>Республика Казахстан, 010000,<br>г. Астана, Есильский р-н |                                                                                                    | <b>О нас</b><br>Новости<br>Контакты         | Поддержка<br>База знаний<br>support@bilimland.cc | om                                             | Социальные сети<br>🙂 🦪 🕲 |

#### Поздравляем! Вы успешно отправили согласие на передачу данных во Freedom Bank.

Теперь, чтобы получать деньги за отличные оценки, вам необходимо установить мобильное приложение **Freedom SuperApp** и открыть Power Card для каждого ребёнка.